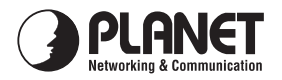

# **Quick Installation Guide**

## ADSL 2/2+ Modem

## ADE-2400

### Important Safety Instructions

- Do not use the ADSL modem in high humidity or high temperatures.
- Do not use the same power source for the ADSL modem as other equipment.
- Do not open or repair the case yourself. If the ADSL modem is too hot, turn off the power immediately and have it repaired at a qualified service center.
- Avoid using this product and all accessories outdoors.
- Place the ADSL modem on a stable surface.
- Only use the power adapter that comes with the package. Using a different voltage rating power adaptor may damage the router.

### Package Content

- ADE-2400 Unit
- Power Adapter
- Quick Installation Guide
- RJ-11 (ADSL) cable
- RJ-45 cable

If any of the above items are missing or damaged, contact your local dealer for support.

#### Top-mounted LEDs of ADE-2400

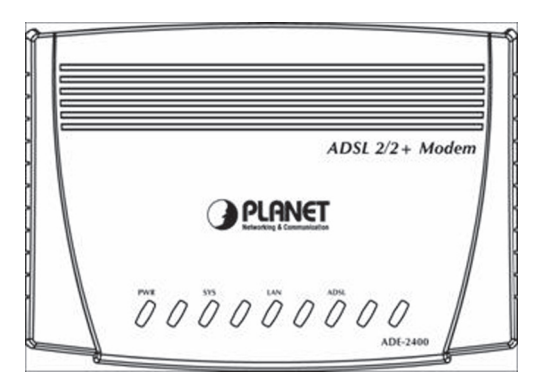

#### LED Definition

| LED | ) Meaning |                                                                                                    |  |  |
|-----|-----------|----------------------------------------------------------------------------------------------------|--|--|
| 1   | ADSL:     | Lit when successfully connected to an ADSL DSLAM ("linesync").                                                                |  |  |
| 2   | LAN :     | Lit when connected to an Ethernet device. Green for 100Mbps; Orange for 10Mbps. Blinking when data is Transmitted / Received. |  |  |
| 3   | SYS :     | Lit when the system is ready.                                                                                                 |  |  |
| 4   | PWR :     | Lit when power is ON.                                                                                                    |  |  |

#### Rear Panel

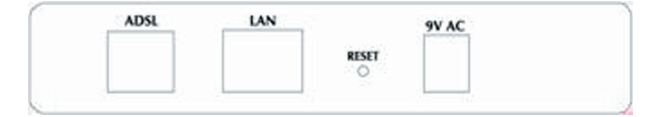

| Port |       | Meaning                                                                |  |  |  |
|------|-------|------------------------------------------------------------------------|--|--|--|
| 1    | 9V AC | Connect the supplied power adapter to this jack.                       |  |  |  |
| 2    | RESET | After the device is powered on, press it to reset the device or        |  |  |  |
|      |       | restore to factory default settings. Reset the device <b>6 seconds</b> |  |  |  |
|      |       | above to restore the factory default settings (this is used when       |  |  |  |
|      |       | you can not login to the router, e.g. forgot the password)             |  |  |  |
| 3    | LAN   | Connect a UTP Ethernet cable (Cat-5 or Cat-5e) to one of the four      |  |  |  |
|      |       | LAN ports when connecting to a PC or an office/home network of         |  |  |  |
|      |       | 10Mbps or 100Mbps.                                                     |  |  |  |
| 4    | ADSL  | Connect the supplied RJ-11 ("telephone") cable to this port when       |  |  |  |
|      |       | connecting to the ADSL/telephone network.                              |  |  |  |

## Connecting ADSL 2/2+ Modem

#### 1. Windows XP or 2003

If you have Windows XP or 2003, you may use the built-in PPPoE connecting program in these OS. The following example is how to configuring PC in Windows XP.

- 1. Go to **Start / Settings / Control Panel**. In the Control Panel, please click **New Connection Wizard**.
- 2. You will see the New Connection Wizard on the screen. Please click "Next".

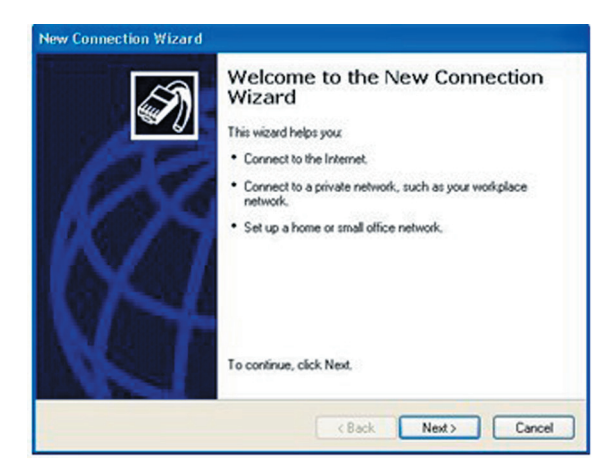

3. Select "Connect to the Internet" and click "Next".

| New Co | onnection Wizard                                                                                                    |  |  |  |
|--------|----------------------------------------------------------------------------------------------------|--|--|--|
| Net    | work Connection Type<br>What do you want to do?                                                                                                    |  |  |  |
| *      | Connect to the Internet     Connect to the Internet     Connect to the Internet so you can browse the Web and read email.     Connect to the network at my workplace     Connect to a business network (using dial-up or VPN) so you can work from home,     a field office, or another location.     Set us a bose or small office network |  |  |  |
|        | Set up a noise or salar office network Connect to an existing home or small office network or set up a new one.     Set up an advanced connection Connect directly to another computer using your setial, parallel, or infrared port, or set up this computer so that other computers can connect to it.                                    |  |  |  |
|        | <back next=""> Cancel</back>                                                                                                    |  |  |  |

4. Select "Set up my connection manually" and click "Next".

| Getting Ready                                                              | 6                                                                                              |
|----------------------------------------------------------------------------|------------------------------------------------------------------------------------------------|
| The wizard is preparing to set up your                                     | Internet connection.                                                                           |
| How do you want to connect to the Ir                                       | itemet?                                                                                        |
| ♦ ♦ ♦ ♦ ♦ ♦ ♦ ♦ ♦ ♦ ♦ ♦ ♦ ♦ ♦ ♦ ♦ ♦ ♦                                      | met service providers (ISPs)                                                                   |
| Set up my connection ma                                                    | nually                                                                                         |
| For a dial-up connection, you<br>phone number for your ISP. For<br>number. | will need your account name, password, and a<br>or a broadband account, you won't need a phone |
| OUse the CD I got from an                                                  | ISP                                                                                            |
|                                                                            |                                                                                                |
|                                                                            |                                                                                                |

Select "Connect using a broadband connection that requires a user name and password" and click "Next".

| Ini | ternet Connection<br>How do you want to connect to the Internet?                                                                                                    |
|-----|----------------------------------------------------------------------------------------------------|
|     | O Connect using a dial-up modem                                                                                                    |
|     | This type of connection uses a modem and a regular or ISDN phone line.                                                                                                    |
| •   | Connect using a broadband connection that requires a user name and password                                                                                                    |
|     | This is a high-speed connection using either a DSL or cable modern. Your ISP may<br>refer to this type of connection as PPPoE.                                                                            |
|     | Connect using a broadband connection that is always on<br>This is a high-speed connection using either a cable modern. DSL or LAN<br>connection. It is always active, and doesn't require you to sign in. |
|     | <back next=""> Care</back>                                                                                                    |

 In the window, type the name of your ISP in the following box, and click "Next".

| New Connection Wizard                                                                      |
|--------------------------------------------------------------------------------------------|
| Connection Name<br>What is the name of the service that provides your Internet connection? |
| Type the name of your ISP in the following box.<br>ISP Name                                |
| admin                                                                                      |
| The name you type here will be the name of the connection you are creating.                |
| < Back Next > Cancel                                                                       |

Type an ISP account name and password then write down the information and store it in a safe place, and click "Next".

| Y        | let Account Information<br>ou will need an account name and password to sign in to your Internet account.                                                                        |
|----------|----------------------------------------------------------------------------------------------------|
| Ty<br>sa | pe an ISP account name and password, then write down this information and store it in<br>fe place. (If you have forgotten an existing account name or password, contact your ISP |
| U        | ser name:                                                                                                    |
| Ρ        | assword:                                                                                                    |
| С        | onfirm password:                                                                                                    |
|          | Use this account name and password when anyone connects to the Internet from this computer                                                                                       |
|          | Aake this the default Internet connection                                                                                                    |
| -        | Turn on Internet Connection Firewall for this connection                                                                                                    |

8. You have successfully completed the steps. Please click "Finish".

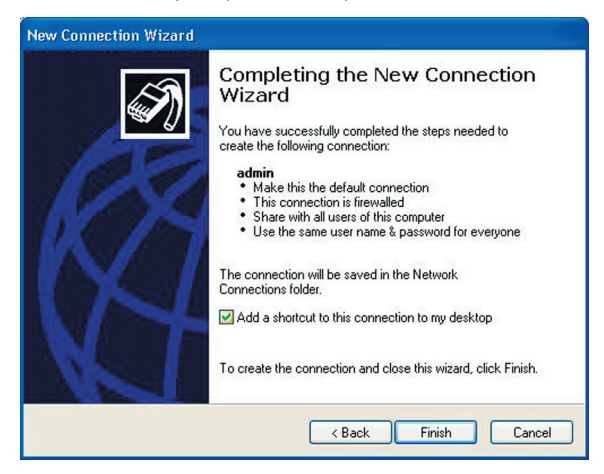

#### 2. The WAN Adapter from Your ISP:

Please ask your ISP about PPPoE connecting software. Install the PPPoE connecting program provided by your ISP in the PC. Click **Connect** icon on the desktop or in the programs. The following window should appear. Enter the "User name" and "Password" provided by your ISP.

| Connect admin                        | n                                   |                     | ? 🔀           |
|--------------------------------------|-------------------------------------|---------------------|---------------|
| R                                    |                                     |                     | X             |
| User name:<br>Password:              |                                     |                     |               |
| Save this use<br>Me only<br>Anyone v | er name and pas<br>who uses this co | ssword for the foll | lowing users: |
| Connect                              | Cancel                              | Properties          | ) Help        |

2. Click **Connect** and get ready to surf the Internet!

### Further Configuration

If you have any difficulty on resolving the problem while installing or using the ADE-2400, please feel free to contact PLANET for support.

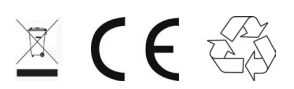

Part No.:2011-B50270-000